## How To: Ticket Bundles

**Bundling** is a way to sell multiple tickets under one ticket "package". For example, a chapter sponsor should be a bundle, with a meal ticket and an associate membership ticket. Think of the bundles as the envelopes that hold certain tickets together. Bundles help limit the fees charged to the customer or your chapter, because the service fee is *per ticket* and a bundle gets you multiple tickets within one.

- Your basic ticket types (membership + meal tickets and meal tickets) make up the bundles
- Remember: tickets need product codes attached to them *if they include a membership*. This allows our system to process the membership.

| Ticket Name                 | Description                                                          | Bundled? Yes/No                                                                         |  |  |
|-----------------------------|----------------------------------------------------------------------|-----------------------------------------------------------------------------------------|--|--|
| Youth Membership Ticket     | Includes a meal for one and one annual PF Ringneck youth membership  | No – BUT it should have a<br>product code of PFYOUTH                                    |  |  |
| Meal Ticket                 | Meal for lifetime members<br>and guests of paid members              | No                                                                                      |  |  |
| Associate Membership Ticket | Includes a meal and an annual PF Associate membership                | No – BUT it should have a<br>product code of PFASSOCIATE                                |  |  |
| Couples Ticket              | Includes meals for two and one annual PF Associate membership        | Yes –<br>Bundle would be the Meal<br>Ticket & the Associate<br>Membership + Meal Ticket |  |  |
| Chapter Sponsor             | Includes meals for two and<br>one annual PF Associate<br>membership  | Yes –<br>Bundle would be the Meal<br>Ticket & the Associate<br>Membership + Meal Ticket |  |  |
| Table Sponsor               | Includes meals for ten and five<br>annual PF Associate<br>membership | Yes –<br>Bundle would be 5 Meal<br>Tickets & 5 Associate<br>Membership + Meal Tickets   |  |  |

Examples

## Using a Ticket Bundle

\*Please utilize templates and current tickets as much as possible – all current tickets within a template can be edited to fit the chapter's bundle needs

Skip to Step 4 to edit and manage ticket bundles that are provided within the event templates.

## Creating a Ticket Bundle from Scratch

- 1. Follow the steps in the Creating an Event manual until you get to the Ticketing portion
- 2. Here, enter your basic tickets
  - a. Click Add Ticket Type to enter the name, price, and description for the ticket
  - b. Click Advanced Options
  - c. Be sure to select a *Product Code* for any membership tickets entered
  - d. **Do not** enter a *Product* Code if the ticket does not include a membership, such as a meal or guest ticket

| / EDIT      | 🗙 DESIGN            | 🌣 MANAGE                 | ★ PRO              | MOTE 🖵 PF              | REVIEW        | PUBLISH             |              |   |
|-------------|---------------------|--------------------------|--------------------|------------------------|---------------|---------------------|--------------|---|
| EVENT INFO  | VENUE V             | TICKETING                | PAYMEN             | TS                     |               |                     |              |   |
|             |                     |                          | u                  |                        |               |                     |              | ] |
| Ticketir    | ng Plan             |                          |                    |                        |               |                     |              |   |
| Ticketing F | Plan                |                          |                    |                        |               |                     |              |   |
| TIC         | KET TYPE            | QUANTITY                 | PRICE              | SALES END              | )             | ACTIONS             | ORDER        |   |
| 🕂 Add Ti    | cket Type           |                          |                    |                        |               |                     |              |   |
| Г           | Name *              |                          |                    |                        |               |                     |              |   |
|             | Adult Members       | ship Ticket              |                    |                        |               |                     |              |   |
|             | Price *             | <b>—</b> -               |                    |                        | Online Q      | uantity *           |              |   |
|             | J JJ                |                          |                    |                        | 0             |                     | ion capacity |   |
|             | Includes one annu   | on<br>al PF adult memb   | ership             |                        |               |                     |              |   |
|             |                     |                          |                    |                        |               |                     |              |   |
|             | 🕂 Advanced O        | ptions                   |                    |                        |               |                     |              |   |
|             | Sales Start         |                          |                    |                        | End Sale      | \$                  |              |   |
|             | ☑ When event is p   | published                |                    |                        | ☑ When        | the performance end | s            |   |
|             | Minimum tickets     | per order                |                    |                        | Maximur       | n tickets per orde  | r            |   |
|             | 1                   | Use as default q         | uantity            |                        | 30            |                     |              |   |
|             | Hidden Online       | ne buvers. Availab       | le for host-issue  | d comps and offline s  | ales.         |                     |              |   |
|             | In-Person Sale C    | Only                     |                    |                        |               |                     |              |   |
|             | Hide from on-lin    | ne buyers. Availab       | le for comps, off  | line sales, and at eve | nt for Point- | of-Sale purchase.   |              |   |
|             | Not For Admissi     | on<br>(ent admission ()) | e for donation     | marchandisa ata )      |               |                     |              |   |
|             | Printed and mo      | bile tickets for this    | type will not sho  | ow a bar-code.         |               |                     |              |   |
|             | Ticket Code Acc     | ent Color                |                    |                        |               |                     |              |   |
|             | Highlights last 4 o | ligits of the ticket (   | ode shown belo     | ow the barcode.        |               |                     |              |   |
|             | When none selec     | ted, the system d        | efault (red) is us | ed.                    |               |                     |              |   |
|             | Do NOT apply a      | any discounts or p       | romo codes to ti   | his ticket type.       |               |                     |              |   |
|             | Product Code        |                          |                    |                        |               |                     |              |   |
| $\neg$      | PFASSOCIATE         | E: Associate             |                    |                        |               |                     |              |   |
|             | ontional            |                          |                    |                        |               |                     |              |   |
|             | optionus            |                          |                    |                        |               |                     |              |   |

- 3. Once all your basic tickets are entered, you can begin to create the actual bundles.
  - a. Create a ticket as usual; add Ticket type, enter name, price, and description
  - b. In the description, include what they will get as a part of this bundle (i.e. list out the number of memberships and meals)
  - c. Check *Bundle* at the bottom and click *Save* NOTE: DO NOT select a product code or *guest information* for the bundle. The product codes should only on your stand-alone membership tickets.

| Ticket Type                                                                                                    |                                                          |
|----------------------------------------------------------------------------------------------------|----------------------------------------------------------|
| Name *                                                                                                    |                                                          |
| Chapter Sponsor                                                                                                    |                                                          |
| Price *                                                                                                    | Online Guantity *                                        |
| \$ 250                                                                                                    | 0 Up to location capacity                                |
| Ticket Description                                                                                                    |                                                          |
| Includes 2 annual PF memberships (\$35 value each), 4 meals, and even                                                                                                    | it recognition as a sponsor                              |
|                                                                                                    |                                                          |
| Advanced Options                                                                                                    |                                                          |
| Sales Start                                                                                                    | End Sales                                                |
| When event is published                                                                                                    | When the performance ends                                |
| Million and the first second second sec | Mandanum Mahada ana antar                                |
| 1 Use as default quantity                                                                                                    | 30                                                       |
|                                                                                                    | 30                                                       |
| Hidden Online Hidden Online Hidden Online Hidden Online Hidden Online Hidden Online                                                                                                    | sales.                                                   |
| In-Person Sale Only                                                                                                    |                                                          |
| Hide from on-line buyers. Available for comps, offline sales, and at ev                                                                                                    | ent for Point-of-Sale purchase.                          |
| Not For Admicsion<br>Ticket not for event admission (use for donation, merchandise, etc.)<br>Printed and mobile tickets for this type will not show a bar-code.                                                                                                    |                                                          |
| Tieket Code Accent Color                                                                                                    |                                                          |
| No Discounts<br>Do NOT apply any discounts or promo codes to this ticket type.                                                                                                    |                                                          |
| Product Code                                                                                                    |                                                          |
| - V                                                                                                    |                                                          |
| Unlook Code                                                                                                    |                                                          |
| optional                                                                                                    |                                                          |
| Special code to reveal this ticket type to buyers. If you have multiple tick                                                                                                    | et types to unlock, consider if you want them accessible |
| by one Unlock Code, or by different ones. Email invitations to buyers ma                                                                                                    | y contain at most one Unlock Code.                       |
| Bundle                                                                                                    |                                                          |
| M This rows type is used to BUNKLE other tokets to sell as a single re-                                                                                                    | ii.                                                      |
| Guest info                                                                                                    |                                                          |
| <ul> <li>request ency of additional mormation for this objectype.</li> </ul>                                                                                                    |                                                          |
| SAVE                                                                                                    | CANCEL                                                   |

d. The symbol will now show up next to that ticket type, indicating that it can now be a ticket bundle.
 \*\* hundle itself is not a ticket and will not admit a super the super the super ticket.

\*a bundle itself is not a ticket and will not admit a guest to anything, you must add the tickets required for attendance

| Chapter Sponsor | 0 | \$250.00 | Aug 02, 2019 at 10:00 PM | Edit   Remove | 0 |
|-----------------|---|----------|--------------------------|---------------|---|
|                 |   |          |                          |               |   |

- 4. Click the *icon to edit the bundle*
- 5. Using the drop-down menu, select the ticket that needs to be bundled or if the bundle needs to be edited

NOTE: If the symbol is not present, the ticket will not display in this drop-down menu

| BACK TO DASHBO                                                          | ARD                                                                                                    |                    |              |                                                                   |                                                                                  |                                               |
|-------------------------------------------------------------------------|----------------------------------------------------------------------------------------------------|--------------------|--------------|-------------------------------------------------------------------|----------------------------------------------------------------------------------|-----------------------------------------------|
|                                                                         | Ticket Bundles                                                                                                    | for: Grace's       | for Ticket B | undle Instruction                                                 | ı                                                                                |                                               |
| The Bundle itself is <b>not</b><br>all Ticket Types require<br>(<br>Cha | Select Ticket Bundle<br>t a ticket, and does not admit a gue<br>ed for attendance to the bundle!<br>08-01 07:00 AM : Chapter Spor<br>pter Sponser : 08-01 07:00 AM | st to anything. Yo | u must add   |                                                                   |                                                                                  |                                               |
|                                                                         | Bundled Ticket Type                                                                                                    | S                  |              | Турея                                                             | s Available to Bundle                                                            | ;                                             |
| Performance                                                             | Ticket Type                                                                                                    | Qty                | Price        | Performance<br>08-01 07:00 AM<br>08-01 07:00 AM<br>08-01 07:00 AM | Ticket Type<br>Youth Membership Ticket<br>Adult Membership Ticket<br>Meal Ticket | <b>Price</b><br>\$15.00<br>\$35.00<br>\$20.00 |
| SACK TO DASHBOA                                                         | ARD                                                                                                    |                    |              |                                                                   |                                                                                  |                                               |

6. Once selected, you will see the tickets that are available to bundle on the right-hand side

|                                                                                | 02-15 07:00 PM : Couple's Ticket                                                                                      | $\sim$                    |           |        |                |                                                                |                    |
|--------------------------------------------------------------------------------|----------------------------------------------------------------------------------------------------|---------------------------|-----------|--------|----------------|----------------------------------------------------------------|--------------------|
|                                                                                | Couple's Ticket : 02-15 07:00 PM :                                                                                    | \$80.00                   |           |        |                |                                                                |                    |
| Includes a<br>Please be<br>members                                             | 2 meals and an annual PF membership (<br>a sure to fill out the full name and addres:<br>hip.                         | \$35 value).<br>s for the |           |        |                |                                                                |                    |
|                                                                                | Bundled Ticket Types                                                                                                  |                           |           |        | Туре           | es Available to Bundle                                         | >                  |
| Performance                                                                    | Ticket Type                                                                                                    | Qty                       | Price     |        | Performance    | Тіскет туре                                                    | Price              |
| 02-15 07:00 PM                                                                 | Associate Membership + Meal Ticket                                                                                    | 1                         | \$60.00   | 8      | 02-15 07:00 PM | Student Membership + Meal                                      | \$40.00            |
| 02-15 07:00 PM                                                                 | Meal Ticket                                                                                                    | 1                         | \$25.00   | 8      |                | Ticket                                                         |                    |
|                                                                                | Add / Update Ticket Bundl                                                                                             | e                         |           |        | 02-15 07:00 PM | Youth Membership Ticket<br>Associate Membership Only<br>Ticket | \$30.00<br>\$35.00 |
| 02-15 07:00 PM                                                                 | : Associate Membership + Meal Ticket                                                                                  | : \$60.00                 |           |        | 02-15 07:00 PM | Youth Membership Only Ticket                                   | \$10.00            |
| Includes 1 dinner<br>out the full name a<br>+ ticket requests e<br>Quantity: 1 | ticket and an annual PF membership (\$35 val<br>and address for the membership.<br>entry of Guest Info<br>Cancel SAVE | lue). Please              | be sure t | o fill | 02-15 07:00 PM | Student Membership Only Ticket                                 | \$25.00            |

7. Click on the ticket you want to include in this bundle, select the correct quantity, and hit *Save* (repeat for all ticket types included in this bundle)

NOTE: the price of the individual tickets will not show or be reflected in the bundle price

- Double check that the ticket quantities match the description for your bundle (i.e. if the description lists 2 memberships – there need to be 2 membership tickets added)
- b. When adding in Membership + Meal Tickets and Meal Tickets, ensure that the total number of tickets within the bundle does not exceed the number of individuals included in that bundle
- 8. Click Back To Dashboard to return to your editing
- 9. Refer to other How-To's for further guidance on other aspects of PF/QF Events Center

NOTE for Regional Reps: When Approving Events, it is critical that if the symbol is present next to a ticket, the description accurately matches the bundled tickets. Below is an example of a bundle that is **incorrect** – the included tickets do not equal the quantities listed in the description.

| <ul> <li>Event Details</li> </ul>      |                    |              |           |            |                                  |               |                       |                       |
|----------------------------------------|--------------------|--------------|-----------|------------|----------------------------------|---------------|-----------------------|-----------------------|
| hort: Banquet hosted by: Ha            | aley Hauch         |              |           |            |                                  |               |                       |                       |
| Fhank you for supporti<br>events.      | ng our Q           | F chapt      | er! All   | the fur    | nds we raise go direo            | ctly into     | our local             | habitat and yout      |
| Performances: 1                        |                    |              |           |            |                                  |               |                       |                       |
| ount of tickets <b>Held</b> only refle | rts Onen/Ge        | neral seat   | ina See   | current    | Reserved Seat Holds              |               |                       |                       |
| Test Event Wed Aug 29                  | 2010.07.0          |              |           |            |                                  |               |                       |                       |
| Tisket Ture                            | Deiter             | I imit       | DA IC     |            |                                  |               |                       |                       |
| IICKET Type                            | Price              | Limit        | Sold      | Heid       |                                  |               |                       |                       |
| Anniate Membership Ticket              | \$00.00<br>©00.00  | 250          | 0         | 0          |                                  |               |                       |                       |
| Couple's Ticket                        | \$80.00<br>\$20.00 | 250          | 0         | 0          |                                  |               |                       |                       |
| Meal Ticket                            | \$25.00            | 250          | 0         | 0          |                                  |               |                       |                       |
| Chanter Sponsor Ticket                 | \$250.00           | 250          | 0         | 0          |                                  |               |                       |                       |
| Bronze Sponsor                         | \$500.00           | 250          | 0         | 0          |                                  |               |                       |                       |
| TOTAL S                                | 0000.00            | 200          | 0         | 0          |                                  |               |                       |                       |
| V Ticket Details & Bund                | 05                 |              |           |            |                                  |               |                       |                       |
| Namo                                   |                    |              |           |            |                                  | roduct        | Drico                 | Guest Info            |
| Affiliate Membershin Ticket            |                    |              |           |            |                                  |               | \$60.00               | Email Addr Dhone      |
| Includes 1 dinner ticket and a         | n annual OF        | members      | hin (\$35 | value) P   | lesse he sure to fill out the f  |               | oo.oot<br>soonbhe hne | for the membershin    |
| Meal Ticket                            | in uninuur cer     | members      | mp (000   | value). I  |                                  | un nume e     | \$25.00               | for the membership.   |
| Includes 1 dinner ***MUST b            | e a life memi      | per or a di  | lest of a | naid mer   | nher                             |               | \$20.00               | -                     |
| Youth Membership Ticket                |                    |              |           |            | OFWHI                            | STLER         | \$30.00               | Addr DOB              |
| Includes 1 dinner ticket and 1         | annual "Whi        | stler" men   | nbership  | (\$15 valu | ue), *14 years and younger.      | Please be     | sure to fill o        | ut the full name and  |
| address for the membership.            |                    |              |           |            |                                  |               |                       |                       |
| Bronze Sponsor 🕾                       |                    |              |           |            |                                  |               | \$500.00              | -                     |
| Includes 4 meals, 2 QF annua           | al membersh        | ips (\$35 v  | alue) and | l recogni  | tion. Please don't forget to ir  | iclude bot    | h names and           | addresses for         |
| membership materials.                  |                    |              |           |            | <b>.</b>                         |               | $\sim$                |                       |
| Affiliate Membership Ticket            |                    |              |           |            | QFAFF                            | ILIATE        | ( 1)                  | Email Addr Phone      |
| Meal Ticket                            |                    |              |           |            |                                  |               |                       | -                     |
| Chapter Sponsor Ticket 🎲               |                    |              |           |            |                                  |               | \$250.00              | -                     |
| Includes 2 meals, an annual (          | QF members         | hip (\$35 v  | alue) and | d recogni  | tion. Please be sure to fill ou  | it the full r | name and ad           | dress for the members |
| Meal Ticket                            |                    |              |           |            |                                  |               | 1                     | -                     |
| Affiliate Membership Ticket            |                    |              |           |            | QFAFF                            | ILIATE        | 1                     | Email Addr Phone      |
| Couple's Ticket 🎲                      |                    |              |           |            |                                  |               | \$80.00               | -                     |
| Includes 2 meals and an annu           | ual QF memb        | pership (\$3 | 35 value) | . Please   | be sure to fill out the full nar | ne and ad     | dress for the         | membership.           |
| Affiliate Membership Ticket            |                    |              |           |            | QFAFF                            | ILIATE        | 1                     | Email Addr Phone      |
| Meal Ticket                            |                    |              |           |            |                                  |               | 1                     | -                     |